## การลงทะเบียนเข้าใช้งาน

## ระบบสารสนเทศทรัพยากรบุคคล กรมประชาสัมพันธ์ (DPIS 6)

- 1. เข้าระบบผ่านเว็บเบราว์เซอร์ด้วย URL: <u>https://prd.dpis.go.th</u>
- คลิกปุ่ม "ลงทะเบียน"

| ระบบสารสนเทศ<br>กรัพยากรบุคคล        |
|--------------------------------------|
| กรมประชาสัมพันธ์                     |
| เข้าสู่ระบบ โดย                      |
| 🖉 Username ແລະ Password 👻            |
| Username                             |
| (เลขบัตรประจำตัวประชาชน              |
| Password                             |
| Password                             |
| เข้าสู่ระบบ<br>ลีมรหัสผ่าน ลงทะเบียน |

3. กรอกข้อมูลการลงทะเทียบให้ครบถ้วนถูกต้อง

\*\*\* ช่องอีเมล ต้องใส่อีเมลที่ตรงกับระบบฐานข้อมูล ซึ่งสามารถดูได้ในระบบเดิม (DPIS5)

\*\*\* กรุณาตรวจสอบว่า Login เข้าอีเมลได้ก่อนลงทะเบียน เนื่องจากระบบจะส่งเลข OTP ไปที่อีเมล

| เลขบัตรประจำตัวประชาชน                                                                                            |                                                                                                    |
|----------------------------------------------------------------------------------------------------|----------------------------------------------------------------------------------------------------|
| (คำนำหน้าชื่อ ~                                                                                                   |                                                                                                    |
| ชื่อ                                                                                                    |                                                                                                    |
| นามสกุล                                                                                                    |                                                                                                    |
| อีเมล                                                                                                    | ใส่ E-mail ให้ตรงกับข้อมูลใน<br>ฐานข้อมูล (ดูได้ในระบบเดิม DPIS5)                                               |
| เมอร์มือถือ                                                                                                    | ใส่เบอร์โทรศัพท์มือถือ                                                                                          |
| รหัสผ่าน<br>ความยาว 8-15 ตัวอักษร ประกอบด้วยตัวอักษรภาษาอังกฤษตัวเล็ก,ตัว<br>ใหญ่,ตัวเลข และอักขระพิเศษ(!@#\$%&*) | รหัสผ่าน 8-15ตัวอักษร ต้องมีตัวอักษร<br>ภาษาอังกฤษ ทั้งตัวเล็กและตัวใหญ่ และ<br>ต้องมีตัวอักขระพิเศษ (!@#\$%&*) |
| ยืนยันรหัสผ่าน                                                                                                    | ใส่รหัสผ่านที่กำหนดให้ตรงกับด้านบน                                                                              |
| ข้าพเจ้าขอรับรองว่าเป็นเจ้าของข้อมูลที่ได้ลงทะเบียนครั้ง<br>นี้                                                   | ทำเครื่องหมายถูก                                                                                                |
| 3 pr bi 2 g R /// З<br>зкаропи да о ла<br>а о п : เ ป и и и и и и и и и и и и и и и и и и                         | ใส่รหัสความปลอดภัยตามภาพที่ปรากฎ                                                                                |
| กดาใน องหายารียน                                                                                                  |                                                                                                    |

\*\*\* หมายเหตุ กรณีที่ระบบแจ้งว่า "ไม่พบอีเมลของท่าน" ให้ติดต่อกองการเจ้าหน้าที่ เบอร์โทรศัพท์ 0-26182323 ต่อ 1335 หรือ 1305 เพื่อตรวจสอบ/ปรับปรุงอีเมลของ ท่านในระบบ

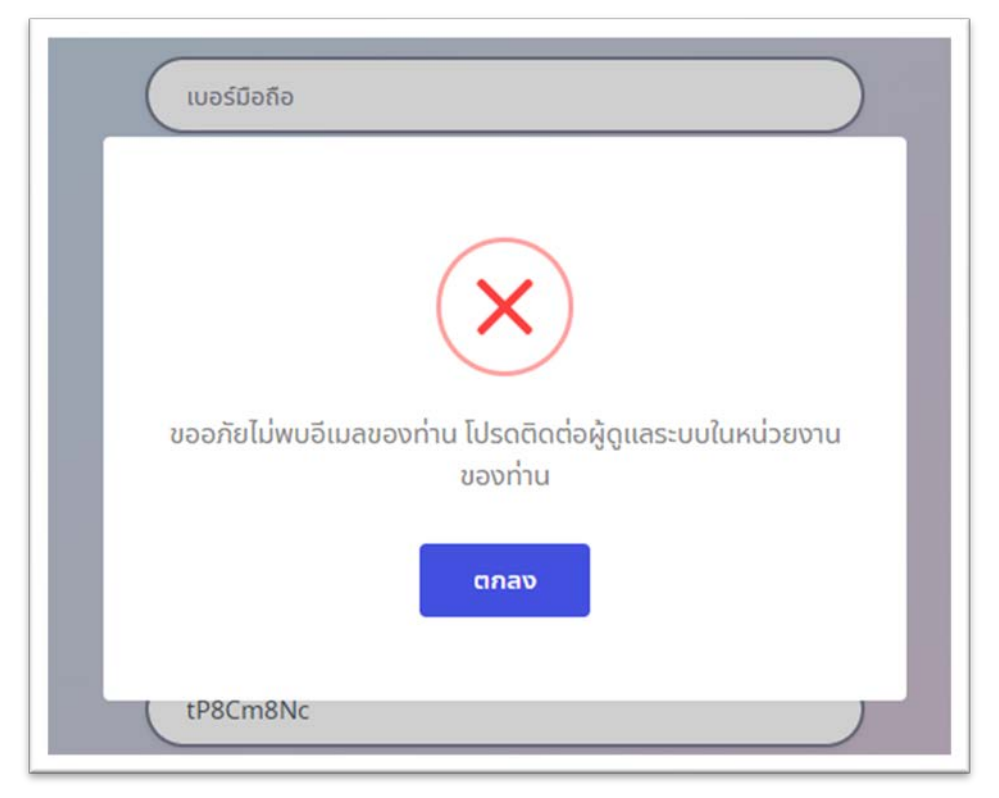

4. ถ้าระบบตรวจสอบข้อมูลถูกต้อง ระบบจะแจ้งลงทะเบียนสำเร็จ ให้คลิกปุ่มตกลง

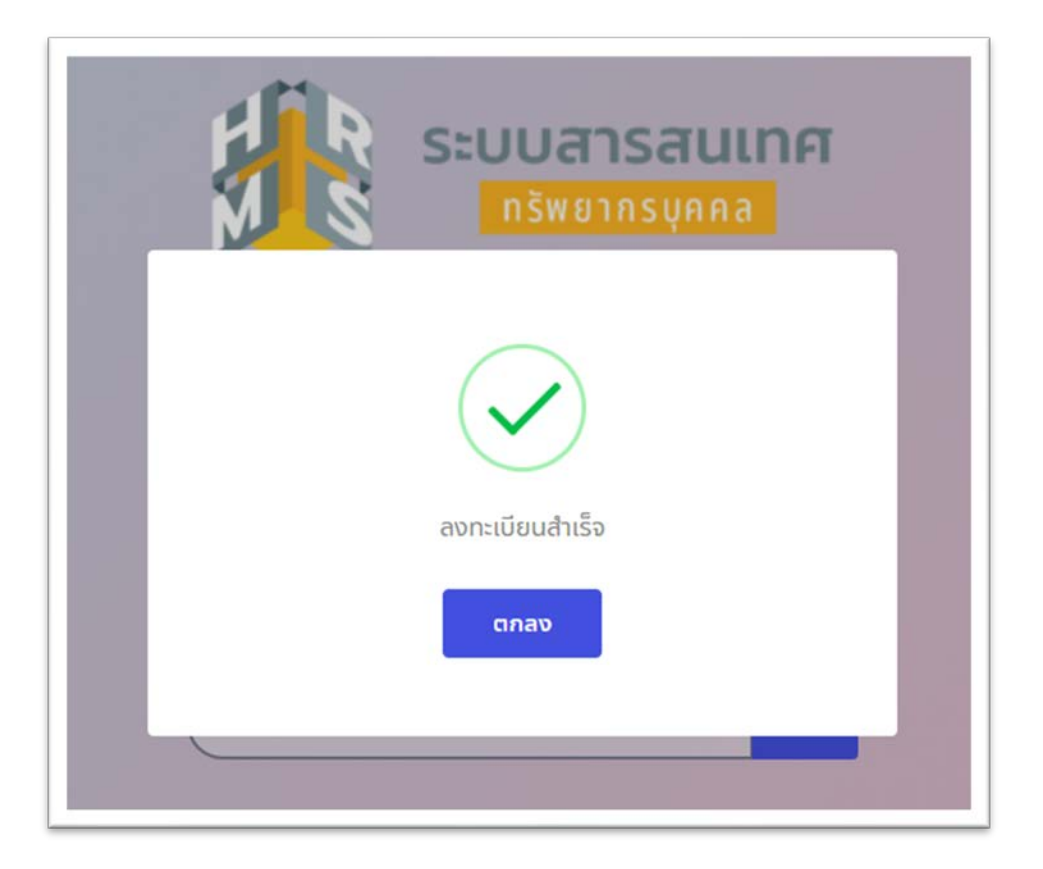

5. กรอกเลข OTP ที่ได้รับทางอีเมลที่ลงทะเบียน แล้วคลิกปุ่มยืนยัน

| ระบบสารสนเทศ<br>กรัพยากรบุคคล |  |  |
|-------------------------------|--|--|
| กรมประชาสัมพันธ์              |  |  |
| ลงทะเบียนผู้ใช้งาน            |  |  |
| ใส่รหัส OTP 6 ตัว             |  |  |
| ОТР ยืนยัน                    |  |  |
|                               |  |  |

🗙 🗙 กรุณาอย่าปิดหน้าจอการกรอกรหัส OTP 🗙 🗙

<u>หมายเหตุ</u> ถ้าท่านไม่ได้กรอกรหัส OTP หรือไม่ได้รับรหัส OTP กรุณาแจ้งที่ ศสช. เบอร์โทรศัพท์ 0-2618-2323 ต่อ 1010 หรือ 1004

 เมื่อท่านลงทะเบียนเรียบร้อยแล้วสามารถเข้าสู่ DPIS6 โดยใช้ Username คือ เลขบัตรประชาชน 13 หลัก Password คือ รหัสที่กำหนดไว้ตอนลงทะเบียน